## タブレットを家庭のWi-Fiに接続する方法

## ○学校から持ち帰ったタブレットで学習する時は、家庭のWi-Fi (インターネット)に接続する必要があります。

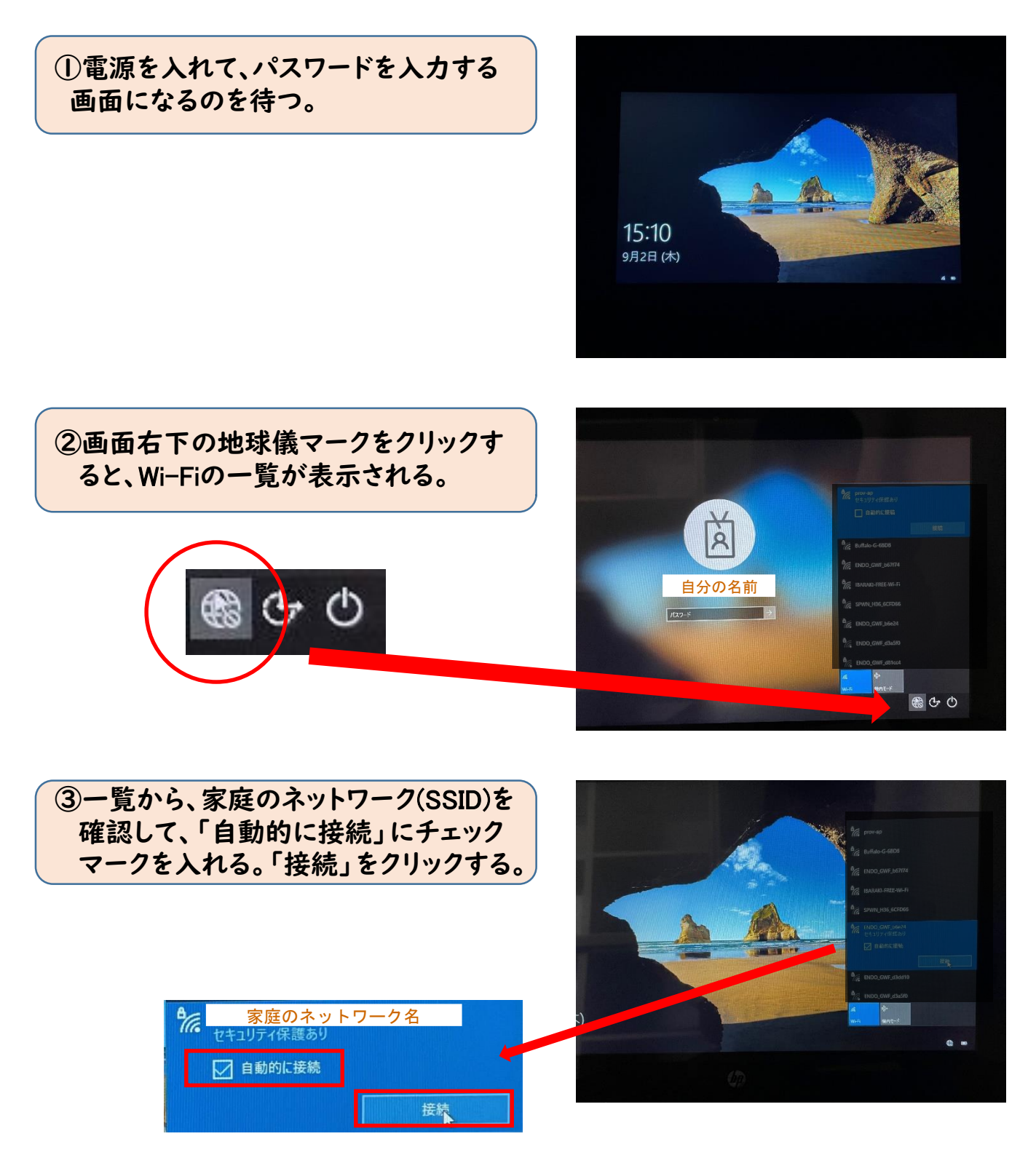

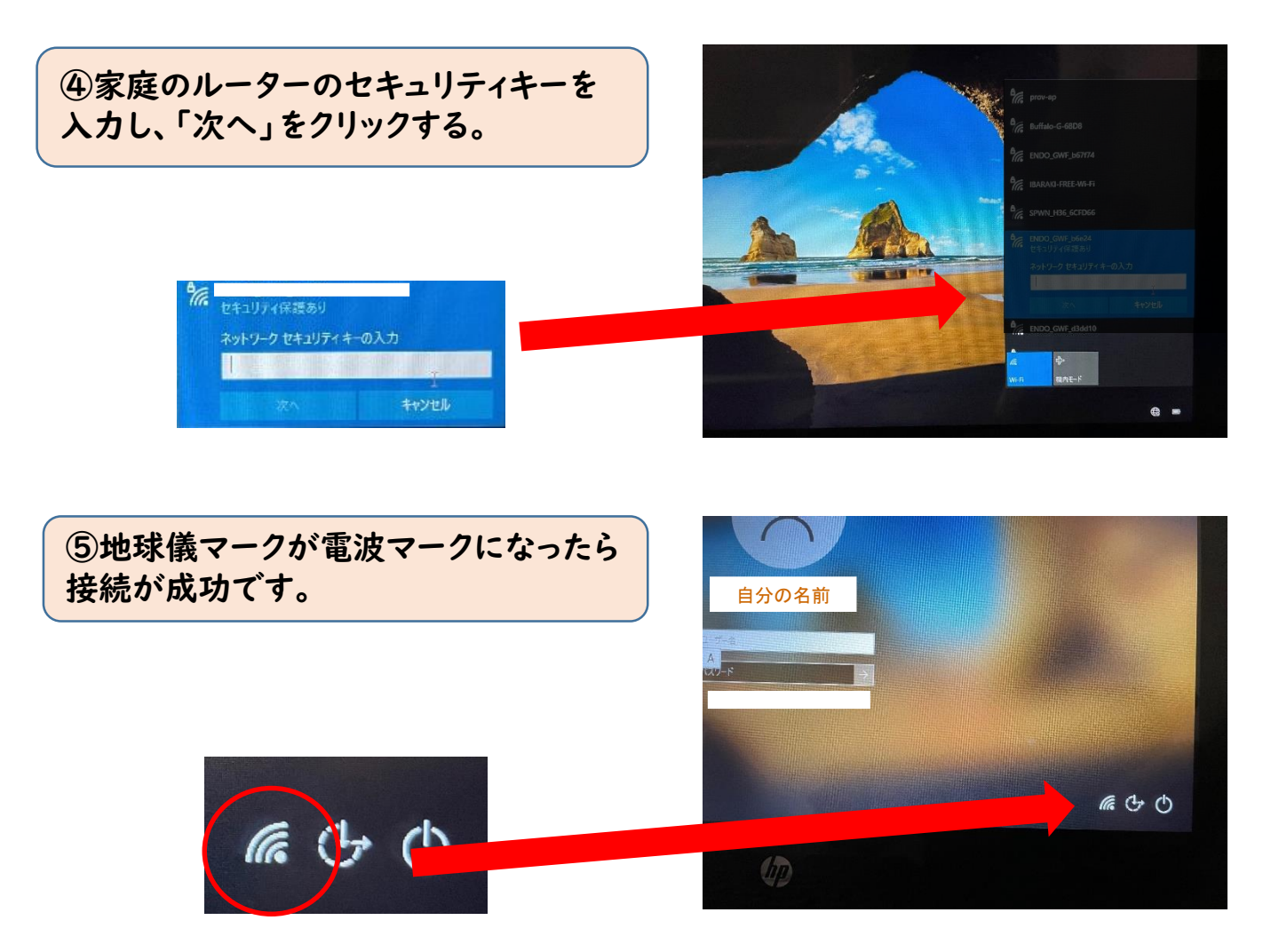

## ⑥自分のユーザー名、パスワードを入力してログインする。

【タブレットに関する問合せ先】

- 電話 : 32-9997(結城市教育委員会 学校教育課)
- 時間 : 月~金(9:00~12:00 13:00~16:00)

## SSID、セキュリティキーの確認方法

※家庭で使用しているルーター本体に、記載してあることが多いです。 ※「セキュリティキー」は、「KEY」、「PIN」などと表示されていることもあります。 ※不明な点は、ルーターのメーカーにお問い合わせてください。

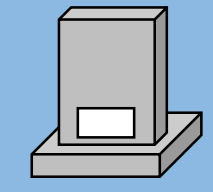

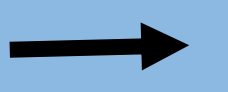